## PANDUAN PENGGUNAAN LITAPDIMAS 2024

## 1. UPDATE PROFIL SINTA

a. Pastikan Google Scholar (GS) sudah update

|                                                                                           | Erna Wijayanti                                                                                                    | 🕞 кол | Dikutip oleh                      |                 |               |
|-------------------------------------------------------------------------------------------|----------------------------------------------------------------------------------------------------|-------|-----------------------------------|-----------------|---------------|
|                                                                                           | Prodi Pendidikan Biologi, Fakultas Sains dan Teknologi, UIN Walisongo Semarang<br>Email yang divertifikasi di walisongo ac id - Beranda                              |       |                                   | Semua           | Sejak 2019    |
|                                                                                           | Education Biology Education Microbiology Bioinformatics Plants                                                                                                    |       | Kutipan<br>indeks-h<br>indeks-i10 | 123<br>6<br>4   | 113<br>5<br>4 |
| JUDUL                                                                                     | DIKUTIP OLEH                                                                                                    | TAHUN |                                   |                 | 32            |
| Keanekaragamar<br>Z Ariestya, E Wijayan<br>Filogeni: Jurnal Maha                          | n tanaman dan potensi kebermanfaatannya di Wisata Lembah Alam Jepara<br>ti<br>siswa Biologi 4 (2), 102-110                                                           | 2024  |                                   | al.             | 16            |
| Identification of M<br>Connection to En<br>UN Ainisya, E Wijaya<br>BioEksakta: Jurnal Ilr | Nosses (Bryophytes) in The Curug Silawe Area Magelang Regency and Their<br>wironmental Elements<br>mi<br>mia Biologi Umseed 6 (3), 173-179                           | 2024  | 2017 2018 2019 2                  | 020 2021 2022 2 | 023 2024 0    |
| Development of a<br>System Material f<br>E WIJAYANTI, MAF H<br>BIO-EDU: Jurnal Per        | an Islamic Integrated Biology E-Module on Class XI High School Excretory<br>to Empower Students' Critical Thinking Skills<br>Hagma, R. Ruswim<br>ddama Biologi 9 (2) | 2024  |                                   |                 |               |
| Development of A<br>MAD Ontowiryo, E W<br>Biosfer: Jurnal Tadris                          | A Guided Inquiry-Based Practicum Guide E-Book In Biology Learning<br>(syanat), BI Norra<br>Biologi 15 (1), 33-44                                                     | 2024  |                                   |                 |               |
| PENYULUHAN B<br>FALAH MALAYSI<br>E Wijayanti, MR Char<br>MINDA BAHARU 8 (1                | IOENTREPRENEURSHIP PADA SANTRI DI MA'HAD TAHFIZ DARUL<br>IA: PEMANFAATAN MIKROBA DALAM MAKANAN DAN MINUMAN<br>mami, M Syairon<br>I), 169-177                         | 2024  |                                   |                 |               |

Tanda sudah update: artikel terbaru Bapak/Ibu sudah muncul di GS.

 Masuk akun SINTA Bapak/Ibu, link: <u>https://sinta.kemdikbud.go.id/logins</u> Username: email walisongo Password: sesuai password yang dimiliki Bapak/Ibu

|                     | Litapdimas   Kementerian Agama RI | ili sinta.kemaikbua.go.ia | SINTA   Author Dashbu     | bard                              |
|---------------------|-----------------------------------|---------------------------|---------------------------|-----------------------------------|
| SINTA Executive     |                                   |                           |                           | ERNA WIJAYANTI Sinta ID : 6708609 |
| Dashboard           |                                   |                           |                           | . Update Profile                  |
| Explore SINTA       | Vour Overview                     |                           |                           | Update Password                   |
| Mutation History    | Iour overview                     |                           |                           | I Logout                          |
| List Verificator PT | SINTA SCORE OVERALL               | SINTA SCORE 3YR           | AFFILIATION SCORE OVERALL | AFFILIATION SCORE 3YR             |
| EIII My SINTA       | 150                               | 108                       | 0                         | 0                                 |
|                     | SCOPUS H-INDEX                    | wo                        | S H-INDEX                 | GOOGLE SCHOLAR H-INDEX            |
|                     | 0                                 |                           |                           | 6                                 |
|                     |                                   |                           |                           |                                   |
|                     |                                   |                           |                           |                                   |
|                     |                                   |                           |                           |                                   |

## Pastikan NIDN/NIP yang dimasukkan benar

| · < >                                |                                     | i sinta.kemdikbud.go.id | ି କା                                        | 0 Å + C                           |
|--------------------------------------|-------------------------------------|-------------------------|---------------------------------------------|-----------------------------------|
| ×                                    | 🋞 Litapdimas   Kementerian Agama RI |                         | SINTA   Author Dashboard                    |                                   |
| SINTA Executive                      |                                     |                         | Ő                                           | ERNA WIJAYANTI Sinta ID : 6708609 |
| / Dashboard                          |                                     |                         |                                             |                                   |
| Explore SINTA                        | PROFILE MENU                        | -                       |                                             |                                   |
| <ul> <li>Mutation History</li> </ul> | Update Profile                      |                         |                                             |                                   |
| List Verificator PT                  | CINTA Durfle                        |                         |                                             |                                   |
| BI My SINTA                          | SINTA Profile                       |                         |                                             |                                   |
|                                      | Status                              | NIDN / NIDK / NUP / NIP |                                             |                                   |
|                                      | Lecturer \$                         |                         | Sync PDDIKTI                                |                                   |
|                                      | Name (without title)                |                         | Affiliation                                 |                                   |
|                                      | ERNA WIJAYANTI                      |                         | Universitas Islam Negeri Walisongo Semarang |                                   |
|                                      | Google Scholar ID                   | Scopus ID               |                                             |                                   |
|                                      | rkv7TtoAAAAJ                        |                         |                                             |                                   |
|                                      | WOS Researcher ID                   | Garuda ID               |                                             |                                   |
|                                      |                                     | 0                       |                                             |                                   |
|                                      | ID Card Number (No. KTP Only)       |                         |                                             |                                   |
|                                      |                                     |                         |                                             |                                   |
|                                      | Academic Grade                      |                         |                                             |                                   |
|                                      | Senior Lecturer (Lektor)            | \$                      |                                             |                                   |
|                                      |                                     |                         |                                             |                                   |

c. Masuk akun litapdimas, di link: <u>https://litapdimas.kemenag.go.id/index.php/</u> Login menggunakan email dan password Bapak/Ibu

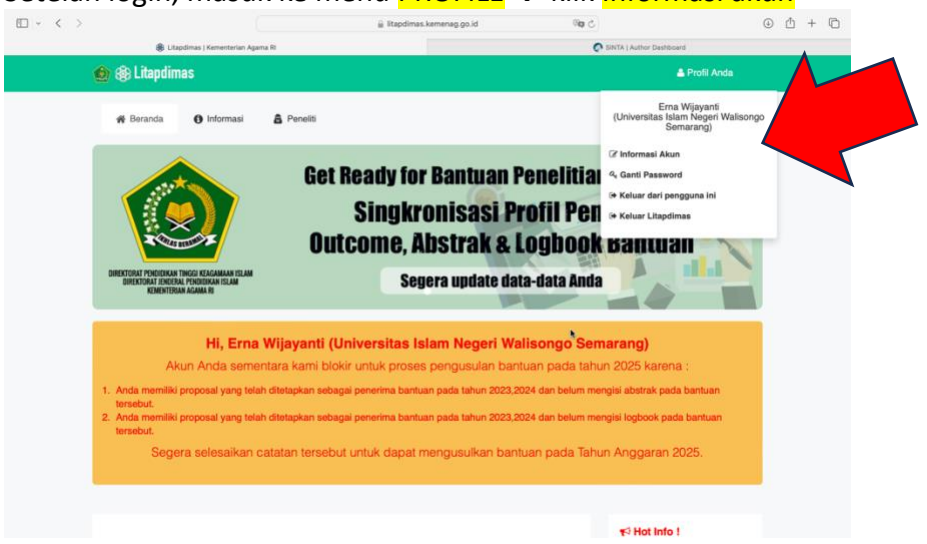

Setelah login, masuk ke menu PROFILE → klik Informasi akun

Klik menu PROFIL PENGGUNA → ISI NIK, ID SINTA, LINK GS → SIMPAN

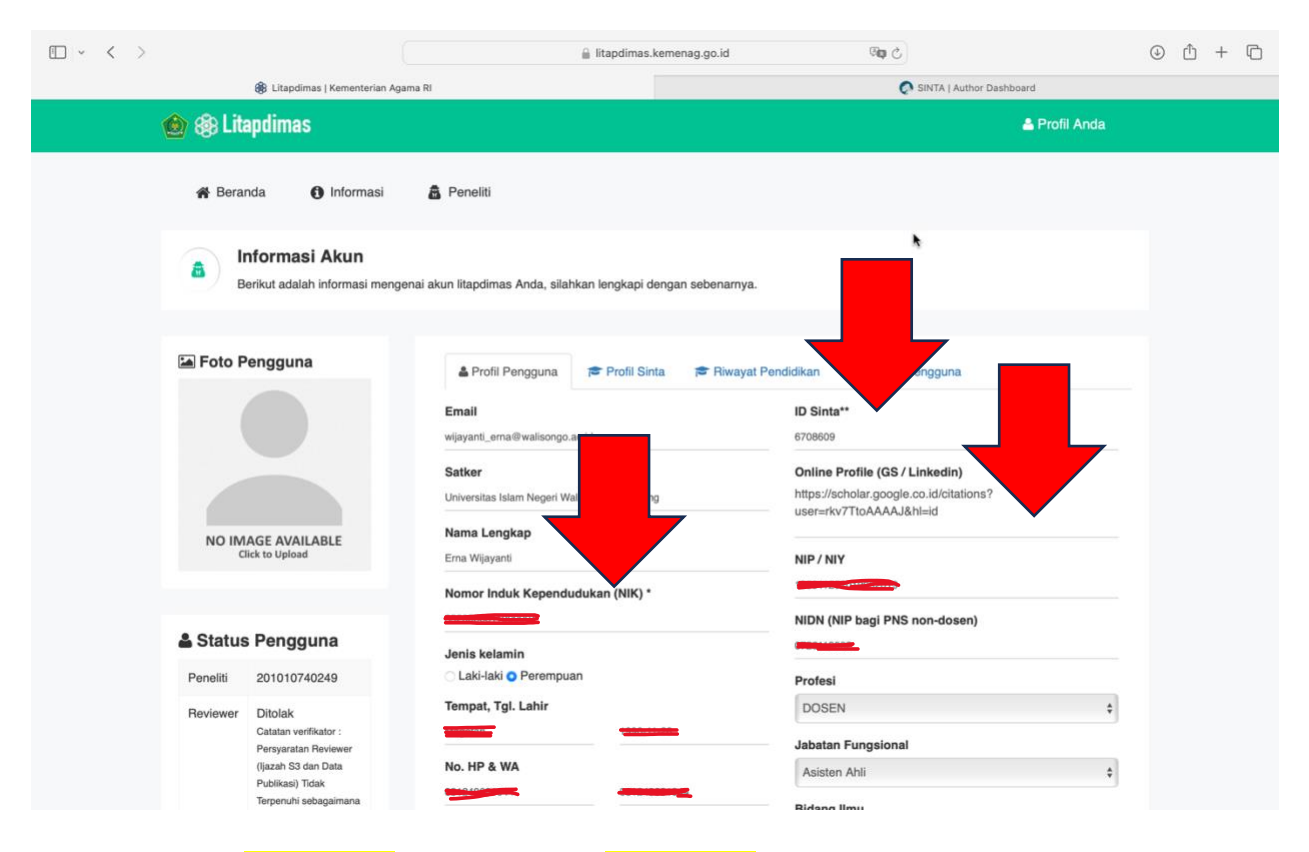

## Masuk ke menu Profil SINTA $\rightarrow$ klik Lakukan sinkronisasi

\*PASTIKAN NIDN/NIP SUDAH SESUAI DENGAN YANG DIINPUT DI AKUN SINTA Tunggu beberapa saat, bila singkronisasi berhasil Pendidikan, sinta score, jabatan akademik, sinta score (3 years) akan muncul (lihat contoh)

| □ - < >           |                                                                                                    | 8                         | litapdimas.kemenag.go.id      | ් අම                     | () () () () () () () () () () () () () ( |
|-------------------|----------------------------------------------------------------------------------------------------|---------------------------|-------------------------------|--------------------------|------------------------------------------|
|                   | 🍓 Litapdimas   Kementerian Agama Ri                                                                                                    |                           |                               | SINTA   Author Dashboard |                                          |
| ۵ 🕸               | ) Litapdimas                                                                                                    |                           |                               | 📤 Profil Anda            |                                          |
| *                 | Beranda 🚯 🔒                                                                                                    | Peneliti                  |                               |                          |                                          |
| <b>A</b>          | Informasi A<br>Berikut a                                                                                                    | litapdimas Anda, silahkar | n lengkapi dengan sebenarnya. | •                        |                                          |
|                   | 🛦 Profil Pengguna ≢ Profil Sinta ≢ Riwayat Pendidikan 💷 Berkas Pengguna                                                                                                    |                           |                               |                          |                                          |
| Profi             | Profil SINTA Pengguna<br>Perhalikan informasi dasar sebelum melakukan singkronisasi data profil ke SINTA.<br>Pastikan INDK dan D SINTA yang Anda gunakan sama dengan yang tercantum pada laman profil SINTA Anda. |                           |                               |                          |                                          |
| Perhat<br>Pastika |                                                                                                    |                           |                               |                          |                                          |
| Status            | Status Valida arsingkronisasi                                                                                                    |                           |                               |                          |                                          |
| Nam               | a                                                                                                    | Erna Wijayanti            |                               |                          |                                          |
| NIDA              | 4                                                                                                    | 0726119002                | ID SINTA                      | 6708609 Profil           |                                          |
| Jenja             |                                                                                                    | S2                        | Jabatan Akademik              | Asisten Ahli             |                                          |
| Sinta             | Score (                                                                                                    | 147.25                    | Sinta Score (3 Years)         | 106.75                   |                                          |
| au                | akukan Singkronisasi                                                                                                    |                           |                               |                          |                                          |
|                   | dimas<br>Torat pendidikan tinggi keagam/<br>Torat ienderai pendidikan isi am                                                                                                    | IAN ISLAM                 | % Network Links               | Visitors                 |                                          |